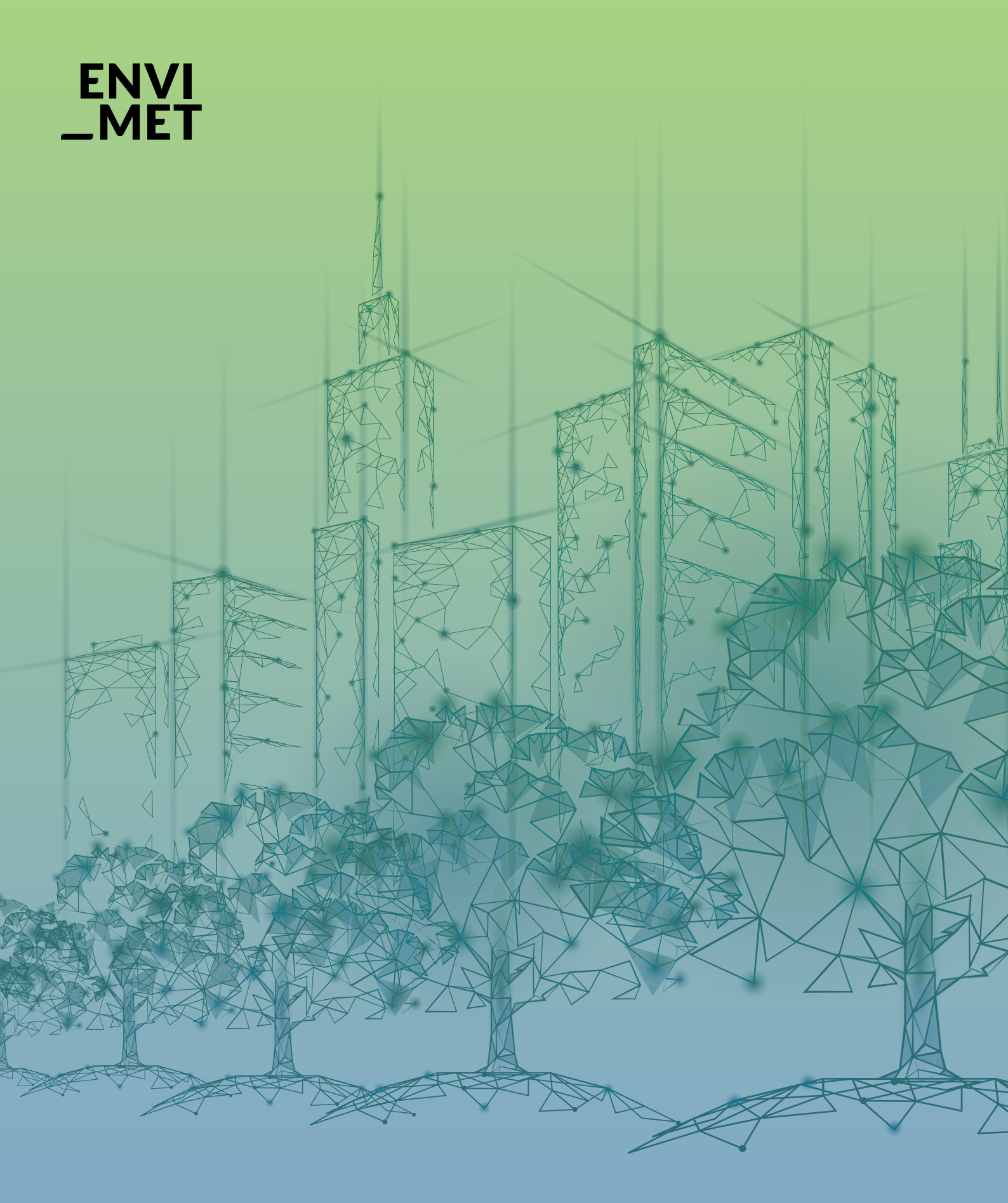

How to register ENVI-met STUDENT

#### 1 **REGISTER & LICENSE**

1.0 How to register1.1 Registering your license1.2Showing the license details1.3License managing

Ó

## **1.0** How to register ENVI-met STUDENT

Thank you for buying the ENVI-met Student License.

With your order, you receive a license key:

#### STUDENT.LICX

This key will upgrade your existing ENVImet installation to the Student Version. The ENVI-met Student key has a fixed license runtime. After the run-time has passed, ENVI-met automatically falls back to the LITE Version.

As the ENVI-met Student License can only be obtained for one year per student, you will not be able to renew this license

The key is for you personally and must not be forwarded to any other person! It is only for your personal computers - do not install this on public computers.

Activate the license for your computer by carrying out the following steps.

# **1.1** Registering your Student License

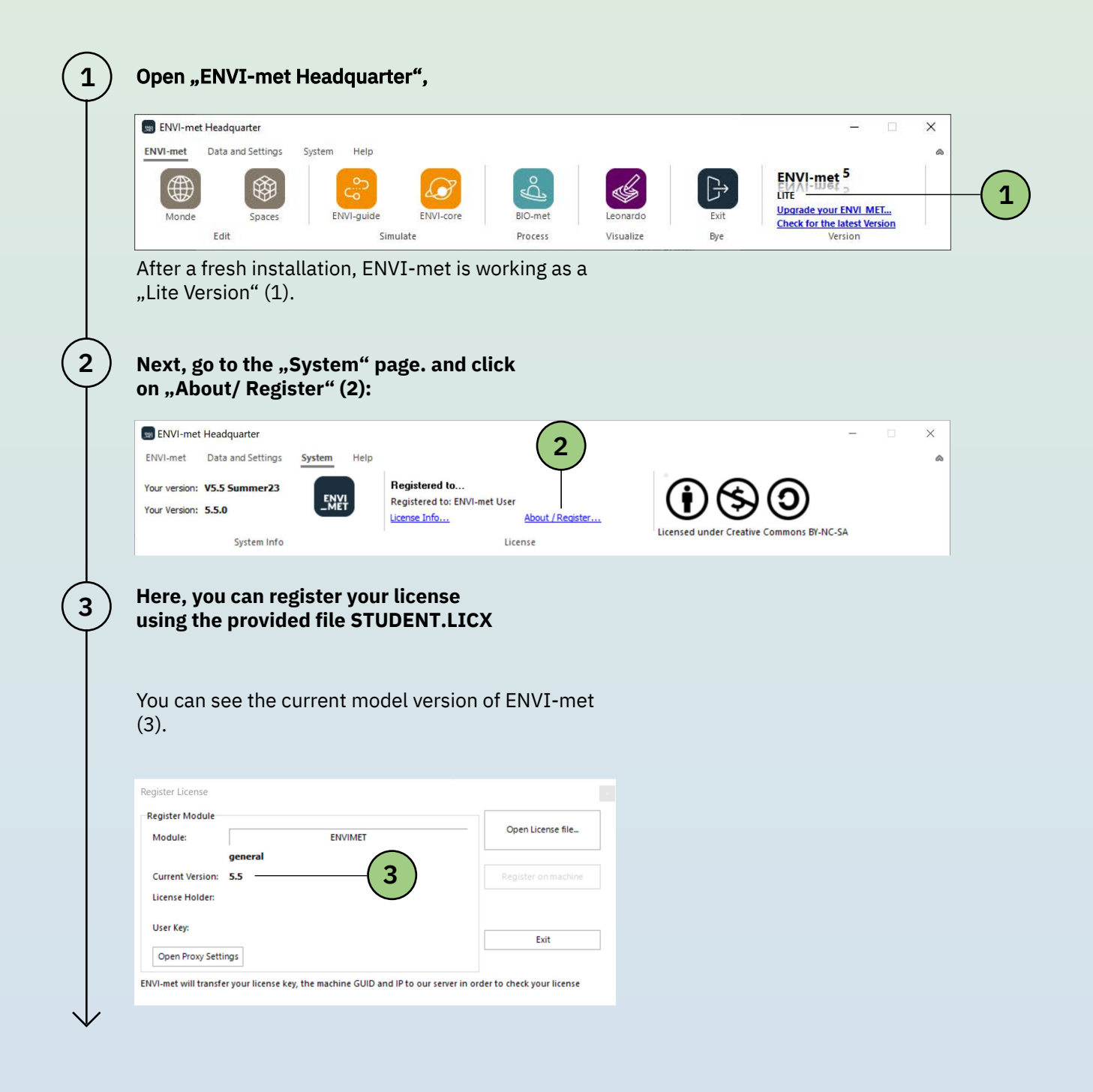

**4**(**5**)

| 4 | Next, click on (4), to open the license file (*.LICX)<br>you have received from us.<br>We recommend to store this file in a save place so<br>that you can always have access to it. After<br>the registration process, the original *.LICX file will<br>not be required to run ENVI-met Student.                                                    |
|---|----------------------------------------------------------------------------------------------------|
|   | Register License         Register Module         Module:       ENVIMET         general         Current Version:       5.5         License Holder:         User Key:       Exit         Open Proxy Settings         ENVI-met will transfer your license key, the machine GUID and IP to our server in order to check your license                    |
| 5 | Finally, click on "Register on machine" (5) to<br>activate the license.<br>You will need to close & restart all ENVI-met<br>applications to make sure all modules are<br>updated!<br>If you receive an error message telling you that the<br>file license.edb cannot be modified, you probably<br>installed ENVI-met into a folder where you do not |
|   | have the full write access rights.<br>This will lead to further problems when using<br>ENVI-met. Always install ENVI-met into a folder<br>where you have full access rights! After restarting<br>the Headquarter, your license information should<br>be updated .                                                                                   |

5 —

## **1.2** Showing the license details

(1)

To obtain details about your license, click " License Info..." on the "System" page.

| My License             |                                                                      |   |
|------------------------|----------------------------------------------------------------------|---|
| Software Product:      | ENVIMET Close Full License 0.0                                       |   |
| License available:     | OK<br>205,96,98,120,52,236,22,212,21,39,17,101,205,197,82,122,99,6,1 |   |
| Licensed to:           | Example License Holder                                               |   |
| Valid:                 | valid until end 1/9/2020 (1                                          | ) |
| <u>Manage Licenses</u> | ENVI                                                                 |   |
|                        |                                                                      |   |

Detailed information, including the license run time (1) is shown here

Note: Any changes in the registra tion information e.g. the name of the license holder will make the key invalid and ENVI-met will fall back to the "LITE" version.

For support on the model activation, please contact <u>license@envi-met.com</u>

# **1.3** License managing

After you bought an ENVI-met Student License, you will get a validation email. Here, you can find your personal User Key and the license file (\*.LICX)

Make sure to save them.

1

With your Student License you can register 1 machine. When trying to register the 2<sup>nd</sup> machine, the registration server will prompt:

In order to register the new machine, your current machine has to be de-registered first.

| ENVI-met Headquarter |                                                                                                    | × |
|----------------------|----------------------------------------------------------------------------------------------------|---|
|                      | ENVI-met License                                                                                                   |   |
|                      | Too many machines registered. Please de-register<br>machines on:<br>www.envi-met.info/doku.php?id=apps:licmanaging | 9 |
|                      | Schließen                                                                                                    |   |

You can do that by navigating to:

http://www.envi-met.info/doku.php? id=apps:licmanaging

To gain access to your registered machine, enter your user key, which you have saved or can find in the validation email. Notice that the user key is case sensitive. You can now select the licenses that you want to de-register.

Once selected, click the "remove selected machi nes" button and you will be able to register new machines until your license limit is reached again.

Please enter your license key (userKey) from your validation e-mail: XBJZF\*BZHNT\*JHOCS\*ZNCUI\*FTSIF\*HCHZT send

#### License managing

2

Your license type can register up to 1 licenses. Select the machines you want to remove

XBJZF\*BZHNT\*JHOCS\*ZNCUI\*FTSIF\*HCHZT, DESKTOP36VAE6G, Windows 10 (Version 10.0, Build 18362, 64-bit Edition)

remove selected machines

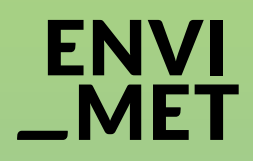

#### Thank you for buying ENVI-met STUDENT Edition.

For support, please contact license@envi-met.com

ENVI\_MET GmbH Huyssenallee 78-80 45128 Essen Germany info@envi-met.com www.envi-met.com